# Holen Sie die DNS-IP-Adresse vom ISP mithilfe von PPP ein.

## Inhalt

Einführung Voraussetzungen Anforderungen Verwendete Komponenten Konventionen Konfigurieren Netzwerkdiagramm Konfigurationen Überprüfen Fehlerbehebung

# Einführung

In diesem Dokument wird die Konfiguration beschrieben, die auf einem Cisco Router erforderlich ist, um Domain Name System (DNS)-Details vom Service Provider zu erhalten und über DHCP an die internen Benutzer weiterzuleiten. Das DNS-Protokoll wird verwendet, um einen vollqualifizierten Domänennamen (Fully Qualified Domain Name, FQDN) an die entsprechende IP-Adresse aufzulösen. Grundsätzlich hilft das DNS-Protokoll, einen für Menschen lesbaren Hostnamen wie www.cisco.com in die entsprechende maschinenlesbare IP-Adresse aufzulösen.

In den meisten Unternehmensnetzwerken, in denen kein lokaler DNS-Server verfügbar ist, müssen Kunden den DNS-Service des ISP nutzen oder einen frei verfügbaren öffentlichen DNS-Server konfigurieren.

## Voraussetzungen

## Anforderungen

Cisco empfiehlt, über Kenntnisse in folgenden Bereichen zu verfügen:

- Aktivieren von PPP auf der Schnittstelle mithilfe des Befehls encapsulation ppp.
- Die Befehlsausgabe des Befehls **debug ppp negotiation**. Weitere Informationen finden Sie unter <u>Grundlagen der Debug-PPP-Aushandlung</u>.
- Möglichkeit zum Lesen und Verständnis der Informationen, die während der IPCP-Phase der PPP-Aushandlung ausgetauscht wurden.

## Verwendete Komponenten

Dieses Dokument ist nicht auf bestimmte Software- und Hardwareversionen beschränkt.

Die Informationen in diesem Dokument wurden von den Geräten in einer bestimmten Laborumgebung erstellt. Alle in diesem Dokument verwendeten Geräte haben mit einer leeren (Standard-)Konfiguration begonnen. Wenn Ihr Netzwerk in Betrieb ist, stellen Sie sicher, dass Sie die potenziellen Auswirkungen eines Befehls verstehen.

#### Konventionen

Weitere Informationen zu Dokumentkonventionen finden Sie in den <u>Cisco Technical Tips</u> <u>Conventions</u>.

## Konfigurieren

#### Netzwerkdiagramm

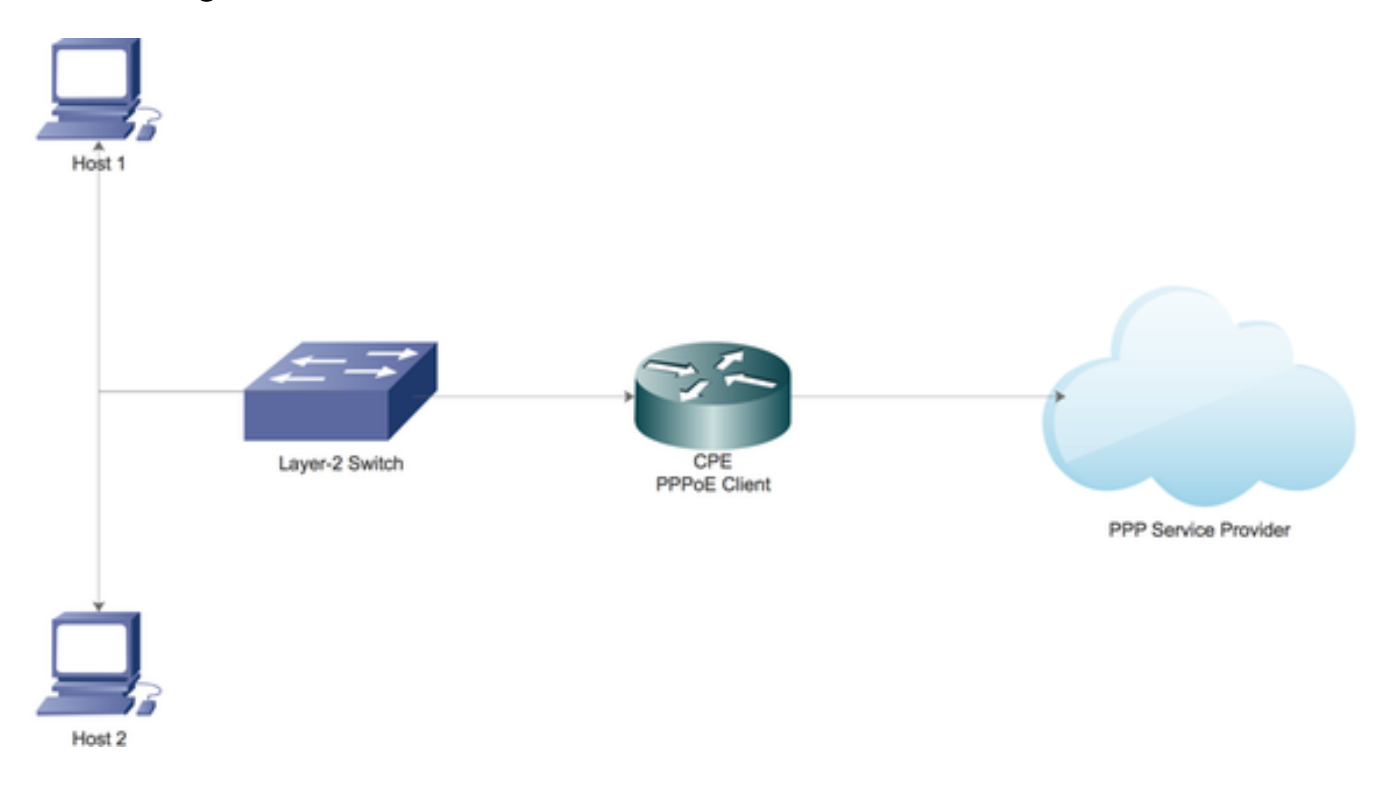

### Konfigurationen

Lokalen DHCP-Server auf dem Cisco Router konfigurieren

Konfigurieren Sie grundlegende DHCP-Parameter auf einem Cisco Router, und aktivieren Sie ihn als DHCP-Server für das lokale Netzwerk.

Aktivieren Sie zunächst den DHCP-Service auf dem Cisco Router.

#### CPE(config)#service dhcp

Erstellen Sie anschließend einen DHCP-Pool, der das Netzwerk-Subnetz definiert, das an die DHCP-Clients im lokalen Netzwerk geleast wird.

ip dhcp pool LAN\_POOL
network 192.168.1.0 255.255.255.0
default-router 192.168.1.1
dns-server 192.168.1.1
Hier wurde der DHCP-Pool als LAN POOL bezeichnet.

network-Anweisung gibt das Netzwerk-Subnetz und die Maske des DHCP-Adresspools an.

**default-router** gibt die IP-Adresse des Standardrouters für einen DHCP-Client an. Dabei sollte es sich um eine IP-Adresse im gleichen Subnetz wie der Client handeln.

dns-server gibt die IP-Adresse eines DNS-Servers an, der einem DHCP-Client zur Verfügung steht.

#### Aktivieren des DNS-Servers auf einem Cisco Router

Aktivieren Sie im globalen Konfigurationsmodus den DNS-Dienst auf dem Router.

CPE(config)#ip dns server

#### Konfiguration zur Weiterleitung des öffentlichen DNS-Service vom ISP an PPP

Um den öffentlichen DNS-Dienst vom ISP anzufordern, konfigurieren Sie die **ppp ipcp dns-Anforderung** unter der Dialer-Schnittstelle.

CPE(config)#interface dialer 1 CPE(config-if)#ppp ipcp dns request Wenn alle oben genannten Konfigurationen abgeschlossen sind:

1. Der Befehl **ppp ipcp dns request** hilft zunächst, die Informationen des öffentlichen DNS-Servers vom ISP über die IPCP-Phase der PPP-Aushandlung abzurufen.

2. Der Befehl **ip dns server** ermöglicht dem Router anschließend, selbst als DNS-Server zu agieren. Der Router nutzt jedoch letztendlich den öffentlichen DNS-Dienst des ISP, um die Domänennamen aufzulösen.

3. Wenn der lokale DHCP-Server die IP-Adressen an die Clients vermietet, kündigt er sich außerdem selbst als DNS-Server an. Alle eingehenden DNS-Auflösungsanfragen von den Clients werden vom Router verarbeitet, indem der öffentliche DNS-Dienst verwendet wird.

# Überprüfen

In diesem Abschnitt überprüfen Sie, ob Ihre Konfiguration ordnungsgemäß funktioniert.

1. Führen Sie Debug-ppp-Aushandlung durch, und lesen Sie die IPCP-Phase sorgfältig durch, um zu überprüfen, ob DNS-Serverinformationen vom ISP bereitgestellt werden.

\*Aug 11 16:31:25.675: Vi3 CDPCP: Event[Receive CodeRej-] State[REQsent to Stopped]
\*Aug 11 16:31:25.679: Vi3 IPCP: I CONFNAK [ACKsent] id 2 len 16
\*Aug 11 16:31:25.679: Vi3 IPCP: Address 101.101.102 (0x030665656566)
\*Aug 11 16:31:25.679: Vi3 IPCP: PrimaryDNS 4.2.2.2 (0x810604020202)
\*Aug 11 16:31:25.679: Vi3 IPCP: O CONFREQ [ACKsent] id 3 len 16
\*Aug 11 16:31:25.679: Vi3 IPCP: Address 101.101.101.102 (0x030665656566)
\*Aug 11 16:31:25.679: Vi3 IPCP: PrimaryDNS 4.2.2.2 (0x810604020202)
\*Aug 11 16:31:25.679: Vi3 IPCP: PrimaryDNS 4.2.2.2 (0x810604020202)
\*Aug 11 16:31:25.679: Vi3 IPCP: Event[Receive ConfNak/Rej] State[ACKsent to ACKsent]
\*Aug 11 16:31:25.687: Vi3 IPCP: I CONFACK [ACKsent] id 3 len 16
\*Aug 11 16:31:25.687: Vi3 IPCP: Address 101.101.101.102 (0x030665656566)
\*Aug 11 16:31:25.687: Vi3 IPCP: Address 101.101.101.102 (0x030665656566)
\*Aug 11 16:31:25.687: Vi3 IPCP: PrimaryDNS 4.2.2.2 (0x810604020202)
\*Aug 11 16:31:25.687: Vi3 IPCP: PrimaryDNS 4.2.2.2 (0x810604020202)
\*Aug 11 16:31:25.687: Vi3 IPCP: PrimaryDNS 4.2.2.2 (0x810604020202)
\*Aug 11 16:31:25.687: Vi3 IPCP: PrimaryDNS 4.2.2.2 (0x810604020202)
\*Aug 11 16:31:25.687: Vi3 IPCP: I conFAck [State[ACKsent to Open]
\*Aug 11 16:31:25.707: Vi3 IPCP: Event[Receive ConfAck] State[ACKsent to Open]
\*Aug 11 16:31:25.707: Vi3 IPCP: Install negotiated IP interface address 101.101.101.102
2. Führen Sie den Befehl show ppp interface virtual-access aus, um mehr über die verschiedenen

Parameter zu erfahren, die während der PPP-Einrichtung erfolgreich ausgehandelt wurden.

CPE#show caller

|       |      |         | Active   | Idle     |
|-------|------|---------|----------|----------|
| Line  | User | Service | Time     | Time     |
| con O | -    | TTY     | 00:03:04 | 00:00:00 |
| Vi3   | lac  | PPPoE   | 00:01:57 | 00:00:02 |

| CPE#show ppp interface virtual-access 3                |                                               |  |  |  |
|--------------------------------------------------------|-----------------------------------------------|--|--|--|
| PPP Serial Context                                     | : Info                                        |  |  |  |
|                                                        |                                               |  |  |  |
| Interface :                                            | Vi3                                           |  |  |  |
| PPP Serial Handle:                                     | 0xEE000005                                    |  |  |  |
| PPP Handle :                                           | 0x5B000005                                    |  |  |  |
| SSS Handle :                                           | 0x7E000006                                    |  |  |  |
| AAA ID :                                               | 26                                            |  |  |  |
| Access IE :                                            | 0xA3000005                                    |  |  |  |
| SHDB Handle :                                          | 0x0                                           |  |  |  |
| State :                                                | Up                                            |  |  |  |
| Last State :                                           | Binding                                       |  |  |  |
| Last Event :                                           | LocalTerm                                     |  |  |  |
|                                                        |                                               |  |  |  |
| PPP Session Info                                       |                                               |  |  |  |
|                                                        |                                               |  |  |  |
| Interface :                                            | Vi3                                           |  |  |  |
| PPP ID :                                               | 0x5B000005                                    |  |  |  |
| Phase :                                                | UP                                            |  |  |  |
| Stage :                                                | Local Termination                             |  |  |  |
| Peer Name                                              | lac                                           |  |  |  |
| Peer Address                                           | 1.1.1.10                                      |  |  |  |
| Control Protocols: LCP[Open] IPCP[Open] CDPCP[Stopped] |                                               |  |  |  |
| Session ID :                                           | 5                                             |  |  |  |
| AAA Unique ID :                                        | 26                                            |  |  |  |
| SSS Manager ID :                                       | 0x7E000006                                    |  |  |  |
| SIP ID :                                               | 0xEE000005                                    |  |  |  |
| PPP_IN_USE :                                           | 0x11                                          |  |  |  |
|                                                        |                                               |  |  |  |
| Vi3 LCP: [Open]                                        |                                               |  |  |  |
| Our Negotiated Options                                 |                                               |  |  |  |
| Vi3 LCP: MagicN                                        | Jumber 0x023A6422 (0x0506023A6422)            |  |  |  |
| Peer's Negotiated Options                              |                                               |  |  |  |
| Vi3 LCP: MRU 15                                        | 600 (0x010405DC)                              |  |  |  |
| Vi3 LCP: AuthPr                                        | oto CHAP (0x0305C22305)                       |  |  |  |
| Vi3 LCP: MagicN                                        | <pre>Jumber 0x52D1CDE4 (0x050652D1CDE4)</pre> |  |  |  |
|                                                        |                                               |  |  |  |

```
Vi3 IPCP: [Open]
Our Negotiated Options
Vi3 IPCP: Address 101.101.101.102 (0x030665656566)
Vi3 IPCP: PrimaryDNS 4.2.2.2 (0x810604020202)
Our Rejected options
SecondaryDNS
Peer's Negotiated Options
Vi3 IPCP: Address 1.1.1.10 (0x03060101010A)
CPE#
```

## Fehlerbehebung

Dieser Abschnitt enthält Informationen, die Sie zur Fehlerbehebung bei Ihrer Konfiguration verwenden können.

Informationen zur Fehlerbehebung bei Problemen finden Sie unter <u>Fehlerbehebung bei PPP-</u> <u>Verbindungen</u>.